## 団体申請をして受検票を出力する方法(予防技術検定)

## <受検票について>

- ▶ 受検票がダウンロードできるのは、試験日の概ね10日前からです。
- 団体申請は、代表者の方が受検者全員分の受検票を印刷してください。申請者全員分の受検票を一括で出力することができます。
- 受検票は、PDF ファイルで作成されます。PDF ファイルを表示するためには、Adobe Acrobat Reader が必要です。
- ▶ 受検票は当センターからは発送しません。

|                                                                                                    | 子防技術検定 受検票<br>写 真<br>縦4.5cs X 横3.5cs<br>及び離影4月日名2歳<br>ひた戦、無官恐っ<br>したが見いたもの<br>に立動時の以れたもの<br>たまかりのいけけしてく、<br>かりのいけけしてく、<br>すう。<br>かりのいけけしてく、<br>です。<br>かりのいけけしてく、<br>です。<br>かりのいき」で記入してくたさい。<br>度 名<br>かりのいき」で記入してくたさい。<br>度 名<br>前のの一種に立ち、前の人室察<br>かけ氏名 からう Sun<br>たる 3<br>(位日) 特定(日) (1)<br>(1)<br>(1)<br>(1)<br>(1)<br>(1)<br>(1)<br>(1)<br>(1)<br>(1) | 検定日に <u>写真を糊付けし</u><br><u>て</u> 持参してください。 |
|----------------------------------------------------------------------------------------------------|----------------------------------------------------------------------------------------------------|-------------------------------------------|
| (一邦);御知は陳研究センター 予約技術後定担当<br>〒 100-0013 1m 050-3803-9297 - 9298<br>東京都千代田区職が関1 - 4 - 2 大同生命職が関ビル1 9階 | 9085071212001L100611 免なし<br>025-01-0001 80018<br>検定当日、この受検票は回収します。                                                                                                    |                                           |
|                                                                                                    | 1 < <del>12</del> <del>2</del> 1                                                                                                    |                                           |

受検票イメージ

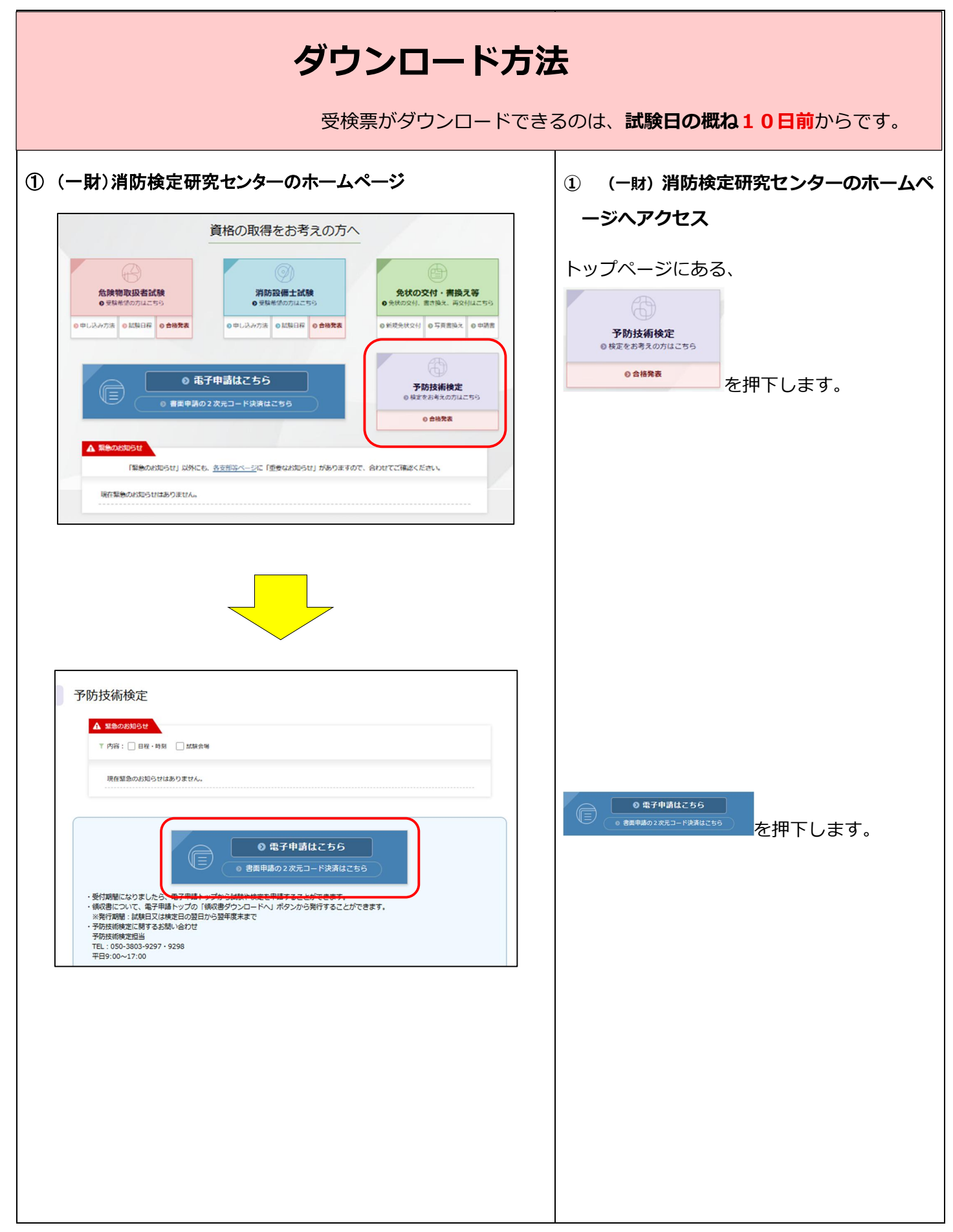

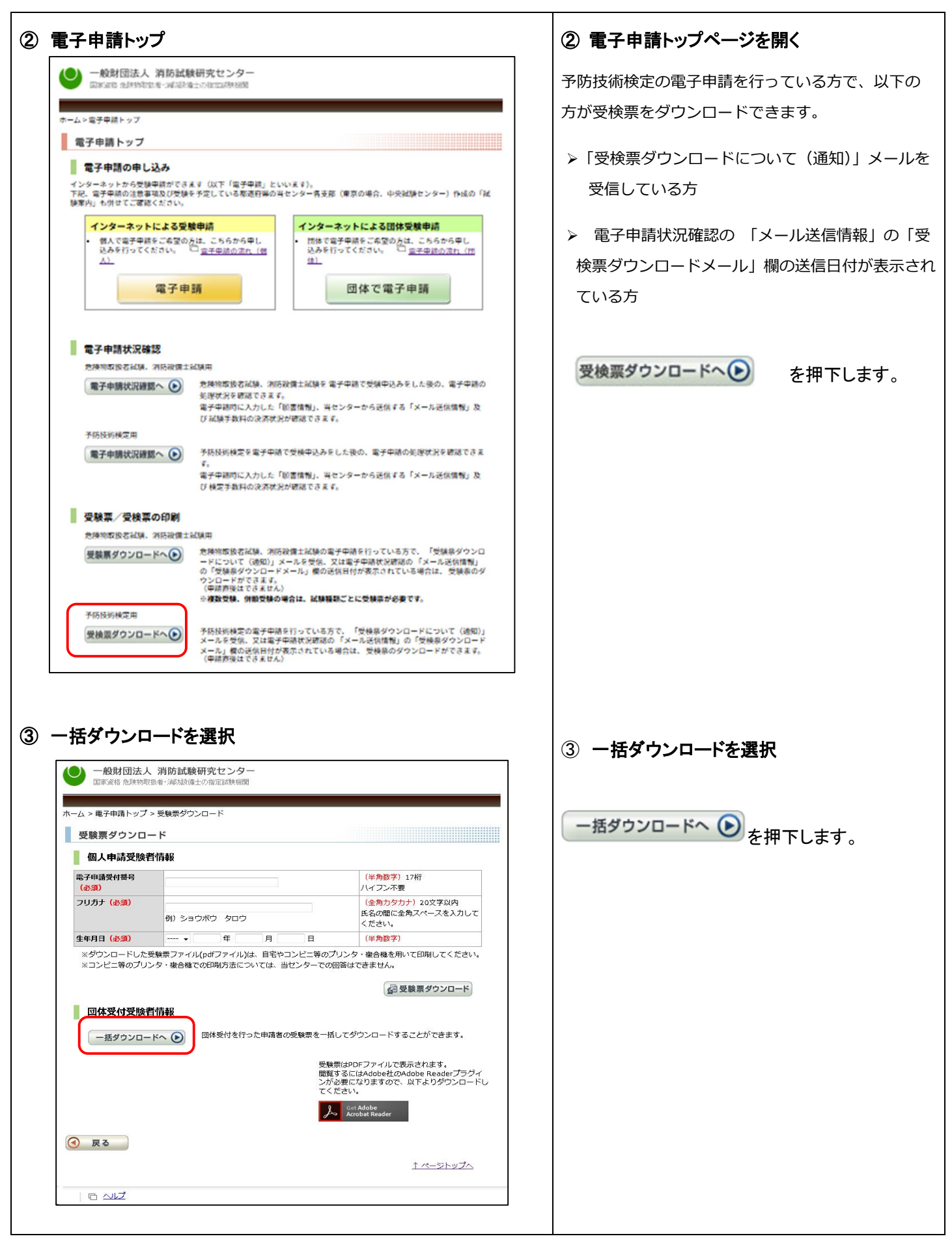

| 4) 団体受付号                                                       |                                                                                    |                                                                              |                                                                                                    |
|----------------------------------------------------------------|------------------------------------------------------------------------------------|------------------------------------------------------------------------------|----------------------------------------------------------------------------------------------------|
|                                                                | <b>受検者情報を入力</b>                                                                    |                                                                              | <ol> <li>④ 団体受付受検者情報を入力</li> </ol>                                                                                                    |
|                                                                | 消防試験研究センター                                                                         |                                                                              | 以下を入力してください。                                                                                                    |
| 国家資格危険物取扱                                                      | 月防乱映研究<br>者・消防設備士の指定試験機関                                                           |                                                                              | ▶ 団体電子申請受付番号                                                                                                    |
| ホーム > 電子申請トップ > 受け                                             | 験票ダウンロード                                                                           |                                                                              | 同一検定日において複数回に分けて申請した場                                                                                                    |
| 受験票ダウンロー                                                       | ř                                                                                  |                                                                              |                                                                                                    |
| ■ 団体受付受験者                                                      | 情報                                                                                 |                                                                              |                                                                                                    |
| 団体電子申請受付番号<br>(必須)                                             |                                                                                    | (半角数字)17桁<br>同一試験日において複数回こ分けて<br>申請した場合、いずれか1つの団体電                           | ▶団体登録した都道府県                                                                                                    |
| 団体登録した都道府県                                                     | 都道府県を選択してください ▼                                                                    | 子申請受付番号を入力してください。                                                            | 必ず <mark>「本部」</mark> を選択してください。                                                                                                    |
| (2次) 団体コード(必須)                                                 |                                                                                    | (半角数字)3~4文字                                                                  | ▶ 団体コード                                                                                                    |
| 团体代表十一(必须)                                                     |                                                                                    | (半角)8桁<br>(半角)8桁                                                             |                                                                                                    |
|                                                                | **                                                                                 | @ 受験票ダウンロード                                                                  |                                                                                                    |
|                                                                |                                                                                    |                                                                              | > 団体代表者キー                                                                                                    |
|                                                                | 受験票 <br>閲覧する<br>必要 こ <sup>7</sup>                                                  | はPDFファイルで表示されます。<br>るにはAdobe社のAcrobat Readerブラグインが<br>なりますので、以下よりダウンロードしてくださ |                                                                                                    |
|                                                                | ln.                                                                                | Get Adobe                                                                    | 一部後期ガウンロード                                                                                                    |
|                                                                | P                                                                                  | Acrobat Reader                                                               | を押下してください。                                                                                                    |
| ● 戻る                                                           |                                                                                    |                                                                              |                                                                                                    |
|                                                                |                                                                                    | <u>↑ ベージトップへ</u>                                                             |                                                                                                    |
|                                                                |                                                                                    |                                                                              |                                                                                                    |
|                                                                | 一般財団法人 消防試験研究センター<br>COPVRIGHT(C) 2008 JAPAN FIRE ENSINEERING DURLIFICATION CENTER | R RLL RIGHTS RESERVED.                                                       |                                                                                                    |
|                                                                |                                                                                    |                                                                              |                                                                                                    |
|                                                                |                                                                                    |                                                                              |                                                                                                    |
|                                                                |                                                                                    |                                                                              |                                                                                                    |
|                                                                |                                                                                    |                                                                              |                                                                                                    |
| 5) パスワード                                                       | እታ                                                                                 |                                                                              | ⑤ パスワード入力                                                                                                    |
| う パスワード                                                        | 入力                                                                                 |                                                                              | <ol> <li>パスワード入力</li> <li>ダウンロードにはパスワードが必要です。</li> </ol>                                                                                  |
| 5) <b>パスワード</b><br><sup>{</sup> スワード                           | 入力                                                                                 | ×                                                                            | <ol> <li>パスワード入力</li> <li>ダウンロードにはパスワードが必要です。</li> </ol>                                                                                  |
| う<br>パスワード<br>パスワード<br>「download」                              | 入力<br>」は保護されています。文書を開くパスワード                                                        | 「を入力してください。                                                                  | ⑤ <b>パスワード入力</b><br>ダウンロードにはパスワードが必要です。                                                                                                   |
| )パスワード<br>パスワード<br>(ユワード<br>(download                          | 入力<br>は保護されています。文書を開くパスワード<br>パスワードを入力(E)                                          | 「を入力してください。                                                                  | <ol> <li>パスワード入力<br/>ダウンロードにはパスワードが必要です。</li> <li>以下にお問い合わせください。</li> </ol>                                                               |
| ) パスワード<br><sup>(</sup> スワード<br><sup>(</sup> download.         | 入力<br>」は保護されています。文書 <u>を開くパスワード</u><br>パスワードを入力(E)                                 | ×<br>を入力してください。<br>OK キャンセル                                                  | <ul> <li>⑤ パスワード入力<br/>ダウンロードにはパスワードが必要です。</li> <li>以下にお問い合わせください。<br/>(一財)消防試験研究センター</li> </ul>                                          |
| 5) パスワード<br><sup>(</sup> {スワード<br>【<br>【<br>download」          | 入力<br>」は保護されています。文書 <u>を開くパスワード</u><br>パスワードを入力(E)                                 | ×<br>たんカしてください。<br>OK キャンセル                                                  | <ul> <li>⑤ パスワード入力</li> <li>ダウンロードにはパスワードが必要です。</li> <li>以下にお問い合わせください。</li> <li>(一財)消防試験研究センター</li> <li>予防技術検定担当</li> </ul>              |
| 5) パスワード<br>バスワード<br>・<br>・<br>・<br>「download」                 | 入力<br>」は保護されています。文書 <u>を開くパスワード</u><br>パスワードを入力(E)                                 | ×<br>5を入力してください。<br>OK キャンセル                                                 | <ul> <li>⑤ パスワード入力<br/>ダウンロードにはパスワードが必要です。</li> <li>以下にお問い合わせください。<br/>(一財)消防試験研究センター<br/>予防技術検定担当<br/>050-3803-9298・9297</li> </ul>      |
| 5) パスワード<br>パスワード<br><u> ・</u> 「download」                      | 入力<br>)は保護されています。文書 <u>を開くパスワード</u><br>パスワードを入力(E)                                 | ×<br>たた入力してください。<br>OK キャンセル                                                 | <ul> <li>⑤ パスワード入力<br/>ダウンロードにはパスワードが必要です。</li> <li>以下にお問い合わせください。</li> <li>(一財)消防試験研究センター<br/>予防技術検定担当<br/>050-3803-9298・9297</li> </ul> |
| 5) パスワード<br>パスワード<br><u> </u> <sup>(download</sup> )           | 入力<br>」は保護されています。文書 <u>を開くパスワード</u><br>パスワードを入力(E)                                 | ×<br>5を入力して(ださい)。<br>OK キャンセル                                                | <ul> <li>⑤ パスワード入力<br/>ダウンロードにはパスワードが必要です。</li> <li>以下にお問い合わせください。<br/>(一財)消防試験研究センター<br/>予防技術検定担当<br/>050-3803-9298・9297</li> </ul>      |
| ⑤ パスワード<br>パスワード                                               | 入力<br>は保護されています。文書を開 <u>いパスワード</u><br>パスワードを入力(E)                                  | ×<br>た<br>た<br>、<br>、<br>、<br>、<br>、<br>、<br>、<br>、<br>、<br>、<br>、<br>、<br>、 | <ul> <li>「スワード入力<br/>ダウンロードにはパスワードが必要です。</li> <li>以下にお問い合わせください。</li> <li>(一財)消防試験研究センター<br/>予防技術検定担当<br/>050-3803-9298・9297</li> </ul>   |
| う パスワード<br>パスワード Columnation                                   | 入力<br>」は保護されています。文書 <u>を開くパスワード</u><br>パスワードを入力(E)                                 | ×<br><u> ちを入力してください。</u><br>OK キャンセル                                         | <ul> <li>⑤ パスワード入力<br/>ダウンロードにはパスワードが必要です。</li> <li>以下にお問い合わせください。<br/>(一財)消防試験研究センター<br/>予防技術検定担当<br/>050-3803-9298・9297</li> </ul>      |
| う パスワード<br>パスワード パスワード パスワード                                   | 入力<br>は保護されています。文書を開 <u>いパスワード</u><br>パスワードを入力(E)                                  | ×<br>たた入力して(ださい)。<br>OK キャンセル                                                | ⑤ パスワード入力<br>ダウンロードにはパスワードが必要です。 以下にお問い合わせください。<br>(一財)消防試験研究センター<br>予防技術検定担当<br>050-3803-9298・9297                                       |
| う パスワード<br>パスワード Columnation                                   | 入力<br>は保護されています。文書 <u>を開くパスワード</u><br>パスワードを入力(E)                                  | ×<br>ちを入力してください。<br>OK キャンセル                                                 | ⑤ パスワード入力<br>ダウンロードにはパスワードが必要です。 以下にお問い合わせください。<br>(一財)消防試験研究センター<br>予防技術検定担当<br>050-3803-9298・9297                                       |
| う パスワード<br>パスワード パスワード パスワード                                   | 入力<br>は保護されています。文書を開 <u>いパスワード</u><br>パスワードを入力(E)                                  | ×<br>たたんカして(ださい)。<br>OK キャンセル                                                | ⑤ パスワード入力<br>ダウンロードにはパスワードが必要です。<br>以下にお問い合わせください。<br>(一財)消防試験研究センター<br>予防技術検定担当<br>050-3803-9298・9297                                    |
| ⑤ パスワード<br>パスワード<br>(1,2,0,-)ド<br>「download」                   | 入力<br>は(保護されています。文書 <u>を開く)(パスワード</u><br>パスワードを入力(E)                               | ×<br><u> ちを入力してください。</u><br>OK キャンセル                                         | <ul> <li>⑤ パスワード入力<br/>ダウンロードにはパスワードが必要です。</li> <li>以下にお問い合わせください。<br/>(一財)消防試験研究センター<br/>予防技術検定担当<br/>050-3803-9298・9297</li> </ul>      |
| ⑤ パスワード<br>パスワード<br>(1,2,5,5,5,7,5,7,5,7,5,7,5,7,5,7,5,7,5,7,5 | 入力<br>は保護されています。文書を開 <u>いパスワード</u><br>パスワードを入力(E)                                  | ごを入力してください。           OK                                                     | ⑤ パスワード入力<br>ダウンロードにはパスワードが必要です。<br>以下にお問い合わせください。<br>(一財)消防試験研究センター<br>予防技術検定担当<br>050-3803-9298・9297                                    |
| ⑤ パスワード<br>パスワード<br>(1,2,7)-ド<br>「download」                    | 入力<br>は(保護されています。文書 <u>を開く)(パスワード</u><br>パスワードを入力(E)                               | ×<br><u> ちを入力してください。</u><br>OK キャンセル                                         | ⑤ パスワード入力<br>ダウンロードにはパスワードが必要です。<br>以下にお問い合わせください。<br>(一財)消防試験研究センター<br>予防技術検定担当<br>050-3803-9298・9297                                    |
| ⑤ パスワード<br>パスワード<br>(1,2,5,-)ド<br>「download」                   | 入力<br>は保護されています。文書を開 <u>いパスワード</u><br>パスワードを入力(E)                                  | ごを入力してください。           OK                                                     | ⑤ パスワード入力<br>ダウンロードにはパスワードが必要です。<br>以下にお問い合わせください。<br>(一財)消防試験研究センター<br>予防技術検定担当<br>050-3803-9298・9297                                    |
| 5) パスワード<br>パスワード<br>・<br>・<br>・<br>「download」                 | 入力<br>は保護されています。文書支閉 <u>いパスワード</u><br>パスワードを入力(E)                                  | ×<br>たち入力してください。<br>OK キャンセル                                                 | ⑤ パスワード入力<br>ダウンロードにはパスワードが必要です。<br>以下にお問い合わせください。<br>(一財)消防試験研究センター<br>予防技術検定担当<br>050-3803-9298・9297                                    |
| ⑤ パスワード<br>パスワード<br>・<br>「download」                            | 入力<br>(は保護されています。文書を開 <u>いパスワード</u><br>パスワードを入力(E)                                 | ごを入力してください。           OK                                                     | ⑤ パスワード入力<br>ダウンロードにはパスワードが必要です。 以下にお問い合わせください。<br>(一財)消防試験研究センター<br>予防技術検定担当<br>050-3803-9298・9297                                       |
| ⑤ パスワード<br>パスワード<br>・<br>・<br>「download」                       | スカ<br>は(保護されています。文書を開 <u>い)(スワード</u><br>パスワードを入力(E)                                | ×<br>たた入力してください。<br>OK キャンセル                                                 | ⑤ パスワード入力<br>ダウンロードにはパスワードが必要です。 以下にお問い合わせください。 (一財)消防試験研究センター 予防技術検定担当 050-3803-9298・9297                                                |

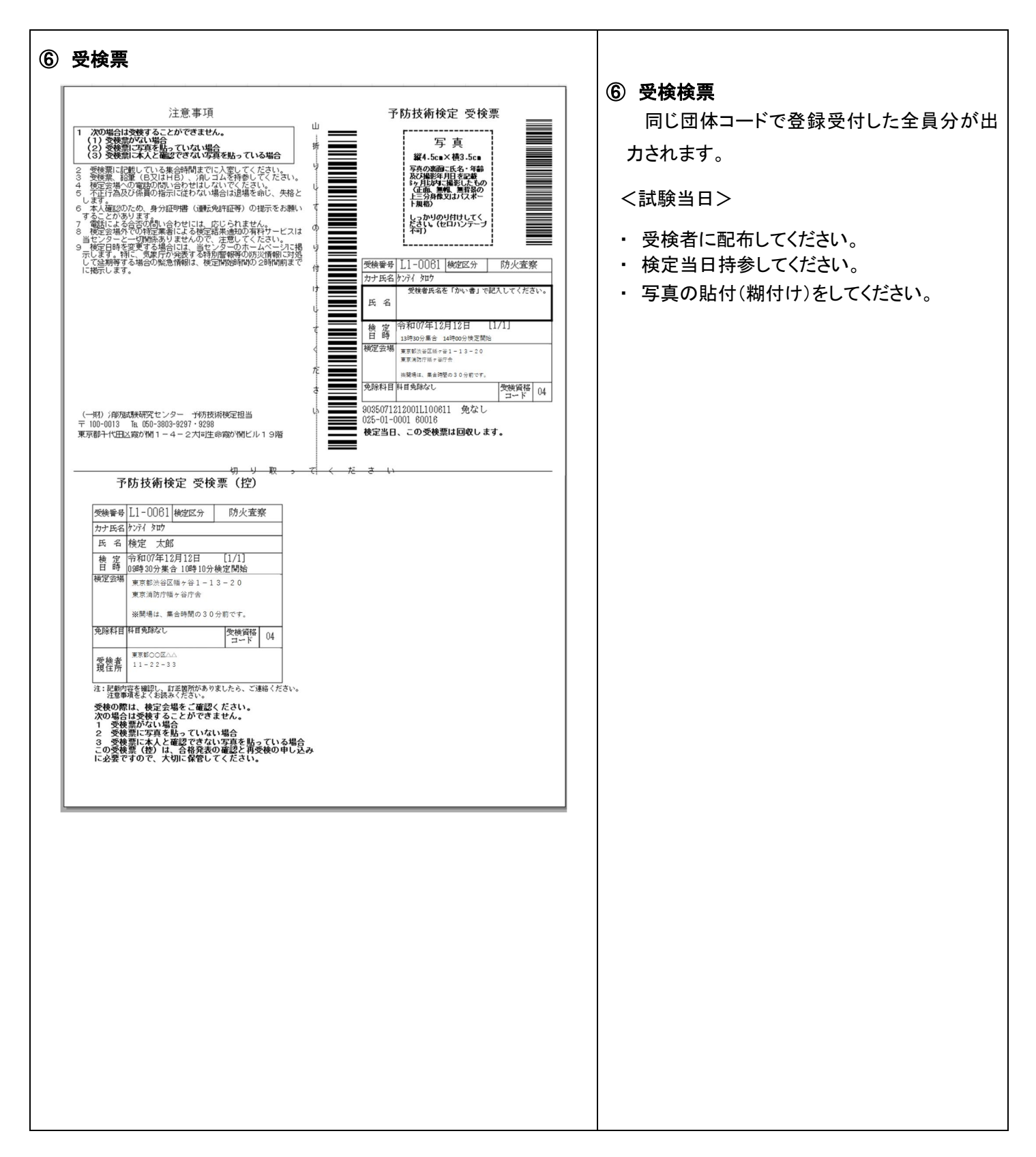